## U3A Tea Tree Gully

Instructions for joining and paying by eWAY using your credit card

| <b>U3A</b><br>The MyU3A Network                                                                                                    | TeaTreeGully<br>On Line Member Services (2022)<br>Welcome Live database                                                                                                 |
|----------------------------------------------------------------------------------------------------|----------------------------------------------------------------------------------------------------|
| myu3a01.myu3a.net/home/www/u3a<br>Member Login<br>Do not use the browser bac<br>Member ID [2192<br>Password<br>Log in Forgot Pa<br>Exit u006(1b) | Itel Ck button while in this portal Enter your membership number here If you have forgotton your ID or Password click on the Forgot Password/ld button below Issword/ld |
|                                                                                                    | Enter your ID and password.<br>Contact the office if you have forgotten them<br>Then Log in                                                                             |

| U3A<br>The MyU3A Network                                                                                                    | TeaTreeGully<br>Office Enrolment Process (2022)<br>Welcome Kevin Practise database                                                                                                    |
|----------------------------------------------------------------------------------------------------|----------------------------------------------------------------------------------------------------|
| myu3a01.myu3a.net/home/www/u3atep<br>Members By Name<br>Select Member:                                                                                                    |                                                                                                    |
| No         Name         City           2192 Ful(M) Kevin Neale Ridgeha         2236 Ful(F) Linda Neale Ridgeha         2236 Ful(F) Linda Neale Ridgeha           2804 Ful(F) Kaye Neale Hope Value         Nor Value         Nor Value           Lines=3         Active 2022         Merged         Deletered | y         Phone         Email         Joined         Expires         DOB         Due           aven 08 8264 6134; 0466 604 039 kneale014@gmail.com         19/06/2022 31/12/2023 1949         0.00           aven 0431 885 976; 08 8264 6134 knel3345@bigpond.net.au 07/07/2022 31/12/2023 1952 55.00         31/12/2022 1945         0.00           alley 8396 2191         31/12/2022 1945         0.00         31/12/2022 1945         0.00 |
| Next Update New Membe                                                                                                    | er Back Exit u030(2)                                                                                                    |

Click on your name.

Click Next

| The MyU3A Network TeaTreeGully<br>Welcome Linda Live database                                                                                                    |
|----------------------------------------------------------------------------------------------------|
| yu3a01.myu3a net.ħome/www/u3atel<br>Aembership Status 2023                                                                                                    |
| Member: 2857     Margaret Mittiga     [mittmarg01]       2022     Full member     [mittmarg01]                                                                                                    |
| Renewed:10/01/2022 Active:10/01/2022 Expires:31/12/2022 O/L                                                                                                    |
| Applied: Last Enrolled: 2022                                                                                                    |
| Address: 80 Mahogany Ave, Highbury, SA, 5089                                                                                                    |
| Phone Nos: 0411 355 189 DOB: 1950                                                                                                    |
| Email: mittiga50@gmail.com                                                                                                    |
| Emergency: Tony Mittiga 0404 165 338                                                                                                    |
| Husbang                                                                                                    |
| You will be receiving newsletters by email                                                                                                    |
| 2022                                                                                                    |
| \$50.00 Membership Fees                                                                                                    |
| \$50.00 Total Due                                                                                                    |
| Receipt 2022 By Date Reference                                                                                                    |
| L602 \$50.00 Cash 10/01/2022                                                                                                    |
| \$50.00 Total Paid                                                                                                    |
| \$0.00 Owing                                                                                                    |
| Vease note: This page covers only membership. Click a Classes button below for class information.          Next       Update Profile       Renew Membership 2023         If you want to enrol in 2022 classes click the Classes button.       Classes 2022         Non Members cannot enrol in 2023 classes.       You must rejoin or renew your membership first.         u030(4)       Volume of the classes click the classes button. |
|                                                                                                    |

Click on Renew Membership 2024

| The MyU3A Network                                                                                                    | TeaTreeGully<br>Office Enrolment Process (2022)<br>Welcome Linda Live database                                        |  |  |  |
|----------------------------------------------------------------------------------------------------|----------------------------------------------------------------------------------------------------|--|--|--|
| myu3a01.myu3a.net/home/www/u3atel Type of Membership                                                                                                    | Requested:                                                                                                    |  |  |  |
| Please select a Membership Gra                                                                                                    | de for 2023                                                                                                    |  |  |  |
| <ul> <li>Honorary (\$0.00)</li> <li>For volu</li> <li>Full (\$55.00)</li> <li>May en</li> <li>Associate (\$25.00)</li> <li>Current</li> </ul>             | Inteers and tutors. Cannot enrol in classes<br>rol in any available classes<br>member of other U3As who join this U3A |  |  |  |
| U3A:                                                                                                    | Id: Receipt: Verified:                                                                                                |  |  |  |
| Will you help us by making a donation                                                                                                    | Whole dollars only. do not enter your membership fee amount here.                                                     |  |  |  |
| By ticking his box I apply to become/remain a member and I agree to abide by the Constitution & any Terms and Conditions or Policies of U3A TeaTreeGuily. |                                                                                                    |  |  |  |
| Proceed Cancel Exit u030(6)                                                                                                    |                                                                                                    |  |  |  |

Select Type of Membership.

Group Leader who does not attend other classes is an Honorary Member.

If Associate you need to show receipt from other U3A. To office staff.

Click on disclaimer

Click on **Proceed** 

| myu3a01.myu3a.net./home/www/u3atel<br><b>Application Form</b> Full Membership<br>Updating: 2236 [nealelin1] Applied 07/07/2022 |                                                                                                    |
|----------------------------------------------------------------------------------------------------|----------------------------------------------------------------------------------------------------|
| Title *Sex OM  F All names: ad                                                                                                 | add 'I' to override caps check.                                                                                                    |
| *Given Name Linda Only enter a l                                                                                               | a badge name if you want to be addressed by other than your Given Name. Do not enter your family name.                                                                                                    |
| *Family Name Neale Badge Name                                                                                                  | me Enter a 0 (zero) to clear badge name.                                                                                                    |
| *Address 15 Hilltop Avenue                                                                                                    |                                                                                                    |
|                                                                                                    |                                                                                                    |
| *City/Suburb Ridgehaven                                                                                                    |                                                                                                    |
| Post Code 5097 State SA Vear of Birth 1952                                                                                     | 52                                                                                                    |
| *Phone Numbers 0431 885 976 08 8264 6134                                                                                       |                                                                                                    |
| *Email kne13345@bigpond.net.au                                                                                                 |                                                                                                    |
| *Verify Email kne13345@bigpond.net.au                                                                                          | (enter No if no email)                                                                                                    |
| Occupation                                                                                                    | (prior to retirement)                                                                                                    |
| Skills                                                                                                    |                                                                                                    |
| Interests                                                                                                    |                                                                                                    |
| Country of Origin UK                                                                                                    |                                                                                                    |
| Language at home English                                                                                                    |                                                                                                    |
| In the event of illness, please notify:                                                                                        |                                                                                                    |
| Name Kevin Neale                                                                                                    | Phone 08 8264 6134 0466 604 039                                                                                                    |
| Name Husband                                                                                                    | Phone Phone |
| Are there any medical issues?                                                                                                  |                                                                                                    |
| Would you like to receive the Newsletter? ONO O Post Email                                                                     |                                                                                                    |
| would you like to receive the Newsletter? Onto O Post @ Linai                                                                  |                                                                                                    |
| *How did you find out about U3A? Friends                                                                                       |                                                                                                    |
| Would you like to volunteer? Tick preferred positions:                                                                         |                                                                                                    |
|                                                                                                    |                                                                                                    |
|                                                                                                    |                                                                                                    |
| Availability                                                                                                    |                                                                                                    |
| Te appears your details, click <b>Commit</b> or to janore the changes you made, click C                                        | Cancel                                                                                                    |
| Commit Cancel Exit u030(8)                                                                                                    |                                                                                                    |
|                                                                                                    |                                                                                                    |

Check all details are correct. All sections with a red \* are compulsory.

Click Commit.

If you forget to click **Commit** alterations will not be saved.

| The MyU3A Network                                                                                                    | eaTreeGully<br>n Line Member Services (2023)<br>loome Live database                                                                                                    |
|----------------------------------------------------------------------------------------------------|----------------------------------------------------------------------------------------------------|
| myu3a01 myu3a net.fhome/www/u3ate/<br>Membership Status 202                                                                                                    | 3                                                                                                    |
| Member: 3995 Rita Name<br>2023 Full member<br>Renewed: 18/01<br>Applied: 18/01/2023 upd<br>Address: 1 Nowhere Stree<br>Phone Nos: 0431 885 976<br>Email: kne13345@bigp<br>Country of Origin: Australia<br>You found out about U3A: friends<br>You will be receiving newsletters by of<br>2023<br>\$55.00 Membership Fees<br>\$55.00 Total Due<br>\$55.00 Owing | [namerita01]<br>/2023 Active:18/01/2023 Expires:31/12/2023 O/L<br>fated: 18/01/2023.1659 Last Enrolled: 2023<br>et. Ridgehaven, SA, 5097<br>DOB: 1950<br>wond net au<br>email |
| Please note: This page covers only mem<br>Proceed to Payment Update Profile<br>If you will be absent from class,<br>Absence from: Date(d/m)<br>u006(4)                                                                                                    | Ibership. Click a Classes button below for class information. Change Membership put in an apology. to: Date(d/m) Apologise                                                    |

Click on **Proceed to Payment** 

## myu3a01.myu3a.net./homeAwww/u3atep Member Summary 2022

| Member: 3886           | John Smith [smithjoh01]                                                                                                 |
|------------------------|----------------------------------------------------------------------------------------------------|
| 2022                   | Full member                                                                                                    |
|                        | Renewed:02/07/2022 Active:02/07/2022 Expires:31/12/2022 O/L                                                             |
| Applied:               | : 02/07/2022 updated: 02/07/2022:1300 Last Enrolled: 2022                                                               |
| Address:               | : 26 Scenic Way, Hope Valley, SA, 5090                                                                                  |
| Phone Nos:             | : 08 8264 6134 DOB: 1950                                                                                                |
| Email:                 | : is50@gmail.com                                                                                                    |
| Country of Origin:     | : Australia                                                                                                    |
| You found out about    | t U3A: Friend                                                                                                    |
| You will be receiving  | g newsletters by email                                                                                                  |
| Highlights: Withdraw   | wn Await Acceptance                                                                                                    |
| 2022                   |                                                                                                    |
| \$55.00 M              | Membershin Fees                                                                                                    |
| \$55.00 T              | Total Due                                                                                                    |
| \$55.00 (              | Owing                                                                                                    |
| Success!               |                                                                                                    |
| Print Please pri       | int this page as your record (if you have a printer) or capture it on your smartphone.                                  |
| Record your membe      | er ID and password so you can come back here at any time.                                                               |
|                        |                                                                                                    |
| Back If you            | i would like to revise anything about your profile or your classes, click Back                                          |
| Pay Online 2022 To pay | ay now on line by credit card, click Pay Online                                                                         |
| Pay Office To pay      | ay by mailing a cheque to the office or becalling into the office and paying by cheque or cash, click <b>Pay Office</b> |
| u006(14)               |                                                                                                    |
| 0000(14)               |                                                                                                    |
|                        |                                                                                                    |

Check all details are correct

Then click Pay Online

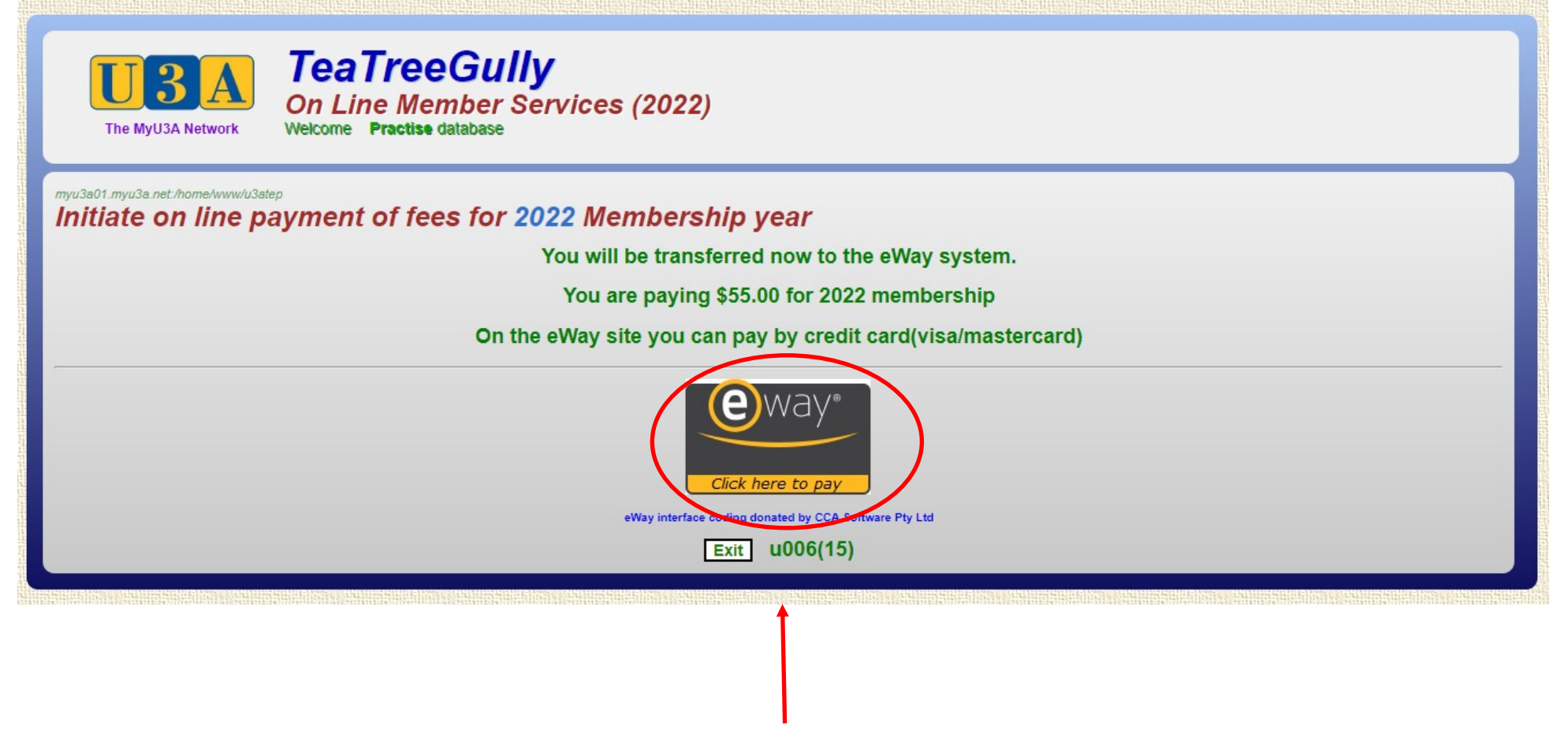

Click on the eWAY logo

| Transaction           |                          | Payment              |                |
|-----------------------|--------------------------|----------------------|----------------|
| Merchant Details      |                          | Purchase Amount      | \$55.00 (SAUD) |
|                       | MyU3A                    | Credit Card Details  | VISA 🌒         |
|                       | MyU3A Inc.               |                      |                |
| eV                    | VAY - payments made easy | Card Number          |                |
|                       |                          | Name an Card         |                |
| Customer Details      |                          | Expiry Date          |                |
| First Name            | John                     | Month V 2022         | ~              |
| Last Name             | Smith                    |                      |                |
| Email                 | js50@gmail.com           | CCV Last 3 digits or | back           |
| Address               | 26 Scenic Way            | of your credit ca    | rd             |
| City                  | Hope Valley              |                      |                |
| State/ Province/ Regi | on SA                    |                      |                |
| Postcode              | 5090                     |                      |                |
| Country               | Australia                |                      |                |
| Phone #               |                          | Canadi               |                |
| Product Invoice Infor | mation                   | Cancel               | PAY NOW        |
| Invoice Number        | 3886-2022                |                      |                |
| Invoice Description   | 2022 U3A Fees            |                      |                |

Enter your Credit/Debit card details, then click PAY NOW

| alid CCV Number         |                                           |              |                |
|-------------------------|-------------------------------------------|--------------|----------------|
|                         |                                           |              | VISA 🔍         |
| <b>الا</b><br>eWAY      | <b>AyU3A Inc.</b><br>- payments made easy | Card Number  |                |
| Customer Details        |                                           | Name on Card |                |
| First Name              | John                                      | Month 2022   | ~              |
| Last Name               | Smith                                     |              | -              |
| Email                   | is50@gmail.com                            | A CCV ELast  | digits on back |
| Address                 | 26 Scenic Way                             | of you       | r credit card  |
| City                    | Hope Valley                               |              |                |
| State/ Province/ Region | SA                                        |              |                |
| Postcode                | 5090                                      |              |                |
| Country                 | Australia                                 |              |                |
| Phone #                 |                                           |              |                |
|                         |                                           | Cancel       | PAY NOW        |

If any details are incorrect a help pop-up will detail problem fields

|                           | MyU3A Inc.                                             |  |
|---------------------------|--------------------------------------------------------|--|
| eV<br>Transaction Approve | /AY - payments made easy<br>d. Payment has been taken. |  |
| Durahasa Arraut           |                                                        |  |
| Transaction ID            | 33278788                                               |  |
| Transaction Status        | Approved.                                              |  |
| Payment Provider          |                                                        |  |
| Name on Card              | Kevin Neale                                            |  |
| Card Number               | 985584XXXXX4234                                        |  |
|                           |                                                        |  |
|                           |                                                        |  |

If payment approved, this screen will appear Click FINALISE TRANSACTION

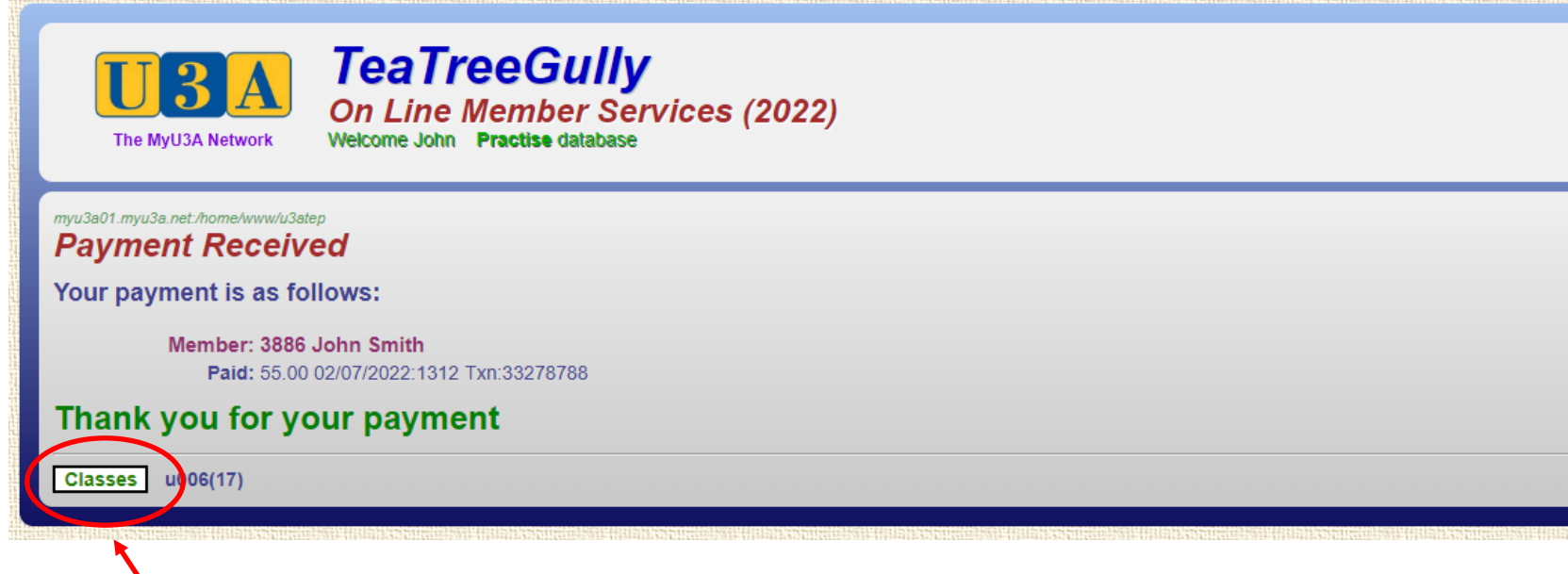

You will then be taken back to the U3A Tea Tree Gully site

Click Classes to select classes to enrol

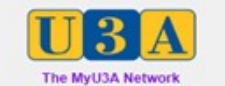

TeaTreeGully On Line Member Services (2022) Welcome Linda Live database

## myu3a01 myu3a net./home/www/u3ate/ Membership Status 2023

| 2022       Full member         Renewed:10/01/2022 Active:10/01/2022 Expires:31/12/2022       O/L         2023       Full member         Renewed:04/09/2022 Active:02/01/2023 Expires:31/12/2023       O/L         Applied:       07/07/2022 updated: 15/09/2022:0736 Last Enrolled: 2023         Address:       15 Hilltop Avenue, Ridgehaven, SA, 5097         Phone Nos:       0.41 Ass 976.         0.8264 6134       DOB: 1952                                                                                                    |  |
|----------------------------------------------------------------------------------------------------|--|
| Renewed:10/01/2022 Active:10/01/2022 Expires:31/12/2022       O/L         2023       Full member         Renewed:04/09/2022 Active:02/01/2023 Expires:31/12/2023       O/L         Applied: 07/07/2022 updated: 15/09/2022:0736 Last Enrolled: 2023       O/L         Address: 15 Hilliop Avenue, Ridgehaven, SA, 5097       DOB: 1952                                                                                                    |  |
| 2023         Full member           Renewed:04/09/2022 Active:02/01/2023 Expires:31/12/2023         O/L           Applied:         07/07/2022 updated:         15/09/2022:0736 Last Enrolled:         02/L           Address:         15 Hillitop Avenue, Ridgehaven, SA, 5097         O/L           Phone Nos:         0431 885 976         0.88264 6134         DOB: 1952                                                                                                    |  |
| Renewed:04/09/2022 Active:02/01/2023 Expires:31/12/2023         O/L           Applied: 07/07/2022 updated: 15/09/2022:0736 Last Enrolled: 2023         Address: 15 Hilltop Avenue, Ridgehaven, SA, 5097           Phone Nos: 0431 885 976 .08 8264 6134         DOB: 1952                                                                                                    |  |
| Applied: 07/07/2022 updated: 15/09/2022:0736 Last Enrolled: 2023 Address: 15 Hilltop Avenue, Ridgehaven, SA, 5097 Phone Nos: 0431 885 976 08 8264 6134 DOB: 1952                                                                                                    |  |
| Address: 15 Hilltop Avenue, Ridgehaven, SA, 5097 Phone Nos: 0431 885 976 08 8264 6134 DOB: 1952                                                                                                    |  |
| Phone Nos: 0431 885 976 08 8264 6134 DOB: 1952                                                                                                    |  |
|                                                                                                    |  |
| Email: kne13345@bigpond.net.au                                                                                                    |  |
| Emergency: Kevin Neale 08 8264 6134; 0466 604 039                                                                                                    |  |
| Husband                                                                                                    |  |
| Country of Origin: Uk                                                                                                    |  |
| You found out about U3A: Friends                                                                                                    |  |
| You will be receiving newsletters by email                                                                                                    |  |
| 2022 2023                                                                                                    |  |
| 50.20 SEE 00 Mambarabia Seas                                                                                                    |  |
| Source sector members in press                                                                                                    |  |
| Source source and the second second sec |  |
| Receipt 2022 2023 By Date Reference                                                                                                    |  |
| M206 \$350.00 Cash 06/09/2022                                                                                                    |  |
| L458 550.00 Cash 10/01/2022                                                                                                    |  |
| \$50.00 \$55.00 Total Paid                                                                                                    |  |
| \$0.00 Owing                                                                                                    |  |
| Will you help us by making a donation? (2023) Do not enter your membership fee here! S Whole dollars only                                                                                                    |  |
|                                                                                                    |  |
| Please note: This page covers only membership. Click a Classes button below for class information.                                                                                                    |  |
| Next Update Profile Change Membership                                                                                                    |  |
|                                                                                                    |  |
| IT you want to enrol in 2022 classes click the Classes 2022 button. Classes 2022                                                                                                    |  |
| If you want to enrol in 2023 classes click the Classes 2023 button. Classes 2023                                                                                                    |  |
| If you will be absent from class, put in an apology.                                                                                                    |  |
| Absence from: Date(d/m) to: Date(d/m)                                                                                                    |  |
| u006(4)                                                                                                    |  |
|                                                                                                    |  |

Click on Classes for the year you are enrolling in

| myulaoli myula net Anome Www.Ulatep<br>All Classes 2023 | Monday Tuesday Wednesd<br>Art Craft English En<br>History Languages Musi<br>Science Special Inter<br>All Days All C<br>Check My Class                                                                                             | day Thursday Friday<br>joyment Games<br>c Physical Activities<br>est Technology<br>ategories<br>ses Exit |                                              |                           |
|---------------------------------------------------------|----------------------------------------------------------------------------------------------------|----------------------------------------------------------------------------------------------------|----------------------------------------------|---------------------------|
| Linda, please request your o                            | classes by ticking the check boxes below the class code. When finished pres                                                                                                    | s the End key or scroll to the bottom                                                                    | of the screen and click on Next to o         | confirm your enrolment.   |
| Annette's Acrylic Art                                   | TEA means acceptance su                                                                                                    | bject to tutor approval                                                                                  |                                              |                           |
| This class is s<br>do this.                             | uitable for beginners who have never painted before, or people who have had past                                                                                                    | experience in the field of acrylic art and                                                               | I would like to re-visit their artistic side | and need some guidance to |
| 00005-01 2023                                           | 3 Thu weekly<br>Tutor Appette Foord, Enquiries: auto@myu3a.pet                                                                                                    | 9/2-7/12                                                                                                 | Terms: 1234                                  | Open                      |
| Request                                                 | 10:00am-12:00pm U3A TTG - Room 3.22 Golden Grove Road Modbury North Map<br>Classes: 9/2 16/2 23/2 2/3 9/3 16/3 23/3 30/3 6/4 13/4 4/5 11/5 18/5 25/5 1/<br>16/11 23/11 30/11 7/12                                                 | 16 8/6 15/6 22/6 29/6 6/7 27/7 3/8 10                                                                    | /8 17/8 24/8 31/8 7/9 14/9 21/9 28/          | 9 19/10 26/10 2/11 9/11   |
| Art Acrylic                                             |                                                                                                    |                                                                                                    |                                              |                           |
| Enjoy a lively g<br>Provide your o                      | group where we encourage personal painting styles learning techniques that enhan<br>wn – paints, brushes and canvas.                                                                                                    | ce your work. Beginners are welcome.                                                                     |                                              |                           |
| 00007-01 2023                                           | 3 Tue weekty<br>Tutor: Susan Green Enguiries: auto@mvu3a.net                                                                                                    | 7/2-5/12                                                                                                 | Terms: 1234                                  | Open                      |
| Request                                                 | 09:00am-03:00pm U3A TTG - Room 10 22 Golden Grove Road Modbury North Map Classes: 7/2 14/2 21/2 28/2 7/3 14/3 21/3 28/3 4/4 11/4 2/5 9/5 16/5 23/5 30 14/11 21/11 28/11 5/12                                                      | 0/5 6/6 13/6 20/6 27/6 4/7 25/7 1/8 8                                                                    | 1/8 15/8 22/8 29/8 5/9 12/9 19/9 26/         | 9 17/10 24/10 31/10 7/11  |
| Art Advanced<br>No experience                           | needed. Some help and tuition. A relaxed and friendly atmosphere.                                                                                                    |                                                                                                    |                                              |                           |
| Bring own pan<br>00004-01 2023                          | s, paper, brushes, etc. Use any medium except oils.                                                                                                    | 9/2-7/12                                                                                                 | Terms: 1234                                  | Open                      |
| Request                                                 | Tutor: Elleen Dun Enquiries: auto@myu3a.net<br>10:00am-12:00pm U3A TTG - Room 10 22 Golden Grove Road Modbury North Map<br>Classes: 9/2 16/2 23/2 2/3 9/3 16/3 23/3 30/3 6/4 13/4 4/5 11/5 18/5 25/5 1/<br>16/11 23/11 30/11 7/12 | 16 8/6 15/6 22/6 29/6 6/7 27/7 3/8 10                                                                    | 18 17/8 24/8 31/8 7/9 14/9 21/9 28/          | 9 19/10 26/10 2/11 9/11   |
|                                                         | Next                                                                                                    | el]u006(2d)                                                                                              |                                              |                           |
|                                                         | *TBA means acceptance su<br>Copyright © 2022 All                                                                                                    | bject to tutor approval<br>rights reserved                                                               |                                              |                           |
| /                                                       |                                                                                                    |                                                                                                    |                                              |                           |
| You will see                                            | all U3ATTG classes listed.                                                                                                    |                                                                                                    |                                              |                           |
| Click on the                                            | ones you wish to join.                                                                                                    |                                                                                                    |                                              |                           |
| Scroll to the                                           | e end and click Next.                                                                                                    |                                                                                                    |                                              |                           |
|                                                         |                                                                                                    |                                                                                                    |                                              |                           |

If you do not do this they will not be saved and processed.

| 2023 an                                                                            | d 2022 Classes (e:                                                                                                    | xcept thos                                                             | e you lead)                                                                                                 | 112.13                 |                                                    |
|------------------------------------------------------------------------------------|----------------------------------------------------------------------------------------------------|------------------------------------------------------------------------|----------------------------------------------------------------------------------------------------|------------------------|----------------------------------------------------|
|                                                                                    | Class fee<br>00016-01                                                                                                    | Enrolled                                                               | Date<br>06/09/2022                                                                                          | From/To<br>10/2-8/12   | Tutor: Kevin Neale, Canasta Hand & Foot - Friday   |
|                                                                                    | U3A TTG - Room 7                                                                                                    | 7                                                                      | 12:30pm-03:30pm                                                                                             | Fri                    | 22 Golden Grove Road Modbury North;                |
|                                                                                    | 00018-01                                                                                                    | Enrolled                                                               | 19/09/2022                                                                                                  | 8/2-6/12               | Tutor: Judy Delsar Canasta Hand & Foot - Wednesday |
|                                                                                    | U3A TTG - Room 7                                                                                                    | 7                                                                      | 12:30pm-03:30pm                                                                                             | Wed                    | 22 Golden Grove Road Modbury North;                |
| -                                                                                  | 00026-01                                                                                                    | Ferellad                                                               | 0010010000                                                                                                  | 7/0 5/40               | Reference Compiled Compile                         |
| U                                                                                  | 2023<br>U3A TTG - Room :                                                                                                    | Enrolled                                                               | 09:30am-12:00pm                                                                                             | Tue                    | 22 Golden Grove Road Modbury North                 |
|                                                                                    | 00050.04                                                                                                    |                                                                        |                                                                                                    |                        |                                                    |
|                                                                                    | 2023                                                                                                    | Enrolled                                                               | 06/09/2022                                                                                                  | 9/2-7/12               | Tutor: Pat Harris Tai Chi / Qi Gong A              |
|                                                                                    | U3A TTG - Room 8                                                                                                    | 8                                                                      | 01:15pm-01:45pm                                                                                             | Thu                    | 22 Golden Grove Road Modbury North;                |
|                                                                                    | 00054-01<br>2023                                                                                                    | Enrolled                                                               | 06/09/2022                                                                                                  | 9/2-7/12               | Tutor: Pat Harris Meditation                       |
|                                                                                    | U3A TTG - Room 8                                                                                                    | 8                                                                      | 02:00pm-02:45pm                                                                                             | Thu                    | 22 Golden Grove Road Modbury North;                |
| 0                                                                                  | 00061-01                                                                                                    | Enrolled                                                               | 06/09/2022                                                                                                  | 13/2-27/11             | Tutor: Erica Majba Women Artists & More            |
|                                                                                    | U3A TTG - Room 3                                                                                                    | 3                                                                      | 01:30pm-03:00pm                                                                                             | Mon                    | 22 Golden Grove Road Modbury North;                |
| 0                                                                                  | 00069-01                                                                                                    | Enrolled                                                               | 06/09/2022                                                                                                  | 10/2-8/12              | Tutor: Cathy Peronace Walking Group - every Friday |
|                                                                                    | Various - U3ATTG                                                                                                    |                                                                        | 09:15am-11:15am                                                                                             | Fri                    | 22 Golden Grove Road Modbury North;                |
| Highlight                                                                          | ts: Withdrawn Await A                                                                                                    | Acceptance                                                             | e New Year's class Th                                                                                       | is Year's class        |                                                    |
| To with<br>1. Clici<br>2. Sele<br>3. Clici<br>To sele<br>1. Clic<br>2. Alte<br>the | hdraw from one o<br>k the square chec<br>ect a reason from t<br>k Detet Class<br>ect (additional) cla<br>k the Classes 2023<br>rnatively click the<br>available Zoom cl | r more o<br>kbox to th<br>the dropd<br>asses:<br>button to<br>zoom Cla | f the above classe<br>he left of the class,<br>lown list,<br>list the available cl<br>sses button to list o | es:<br>lasses,<br>mly  | Please select a reason v<br>Delete Class           |
| 3. Clici<br>4. The<br>(Pre                                                         | ek the square check<br>on click Next at the<br>ess the "End" key t                                                                                                    | kbox und<br>bottom of<br>to get to t                                   | er each class code<br>f the page to return<br>he bottom)                                                    | to select it,<br>here. | Classes 2023                                       |
| Finish:<br>1. Whe                                                                  | en you have select                                                                                                    | ted/withdi                                                             | rawn all the classes                                                                                        | s you want, c          | lick the Next button.                              |
|                                                                                    |                                                                                                    |                                                                        |                                                                                                    |                        |                                                    |
|                                                                                    |                                                                                                    |                                                                        |                                                                                                    |                        |                                                    |

Click Next again.

This is where you can delete a class you no longer wish to do or add more in the future.

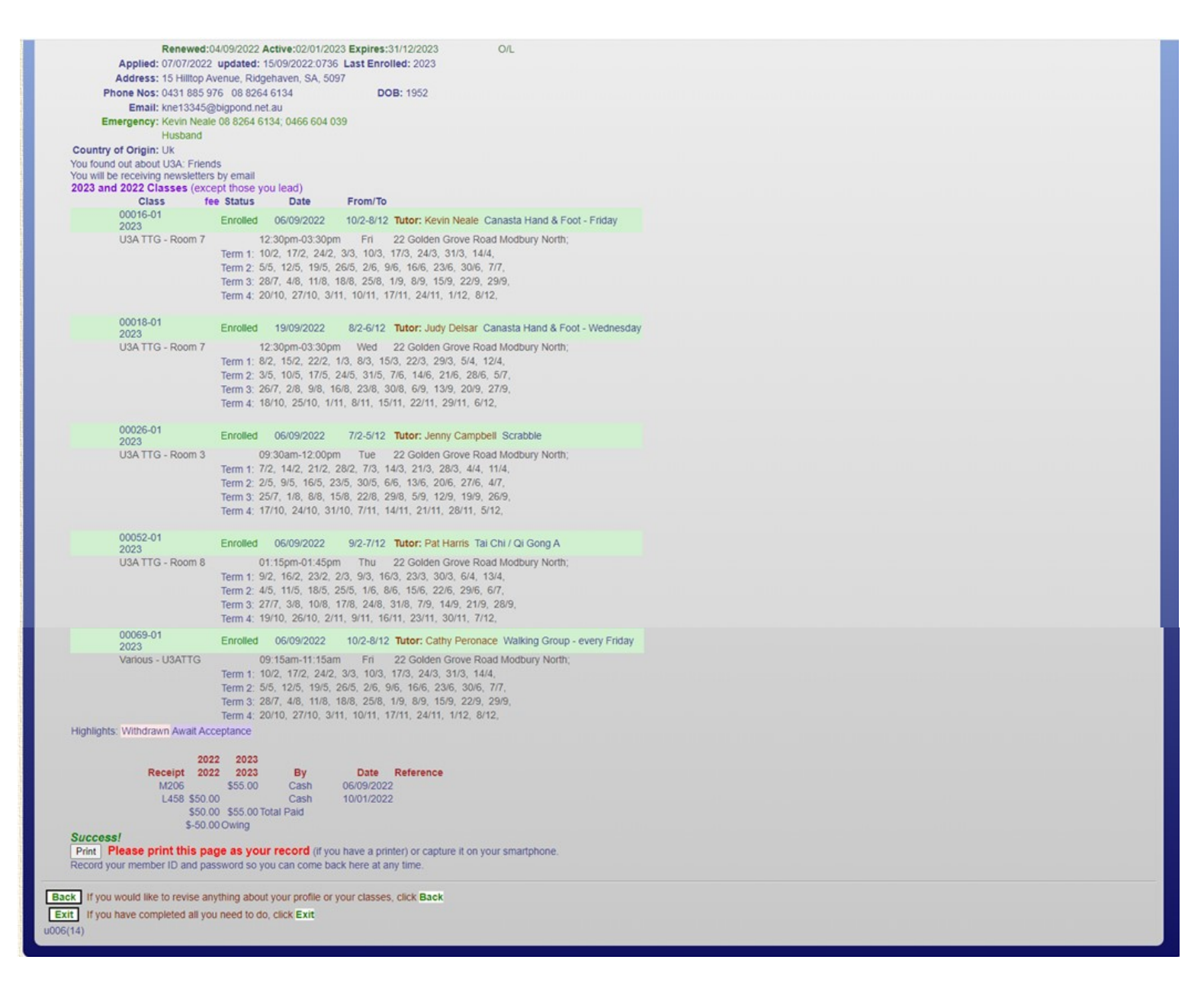

Then click **Exit** at bottom of page. You are all finished